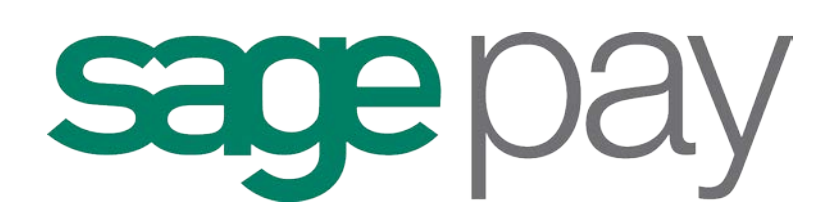

# My Sage Pay

**User Manual** 

# Contents

| About this guide                                           | 4  |
|------------------------------------------------------------|----|
| Getting started                                            | 5  |
| Online help                                                | 5  |
| Accessing My Sage Pay                                      | 5  |
| The Administrator account                                  | 5  |
| Creating user accounts                                     | 6  |
| Forgotten user account details                             | 8  |
| Administering user accounts                                | 9  |
| The Transactions area                                      | 10 |
| What is the Transactions area for?                         | 10 |
| Transactions                                               | 11 |
| Quick reporting                                            | 11 |
| Advanced reporting                                         | 11 |
| Transaction Total Summaries                                | 12 |
| Changing the displayed columns                             | 13 |
| Export                                                     | 14 |
| Detailed transaction information                           | 15 |
| Transaction Summary                                        | 16 |
| Additional Details                                         | 17 |
| Authorisation Details                                      | 18 |
| Fraud Results                                              | 19 |
| Related Transactions                                       | 20 |
| Summary                                                    | 21 |
| Settlement                                                 | 22 |
| Bulk Actions                                               | 23 |
| Gift Aid                                                   | 24 |
| Invalid                                                    | 25 |
| The Virtual Terminal                                       | 27 |
| What is the Virtual Terminal for?                          | 27 |
| Vendors in Merchant Category 6012 – Financial Institutions |    |
| Processing a transaction through the Virtual Terminal      | 29 |
| Card Machine Transactions Tab                              | 31 |
| What is this tab for?                                      | 31 |
| Quick Reporting                                            | 31 |
| Changing the displayed columns                             | 32 |
| Export                                                     |    |

| Settings                                 | 34 |
|------------------------------------------|----|
| What is the Settings area for?           | 34 |
| My Account Settings                      | 35 |
| Display & General Settings               | 36 |
| Restricted domains                       | 36 |
| Language settings (Protocol 3.0 feature) | 37 |
| Account Settings                         | 37 |
| Your Payment Page Logo                   |    |
| AVS/CV2                                  |    |
| Add a New AVS/CV2 Rule                   |    |
| 3D Secure                                | 40 |
| Restrictions                             | 42 |
| Blocked IP Addresses                     | 42 |
| Add a Blocked Country                    | 43 |
| Blocked Card Ranges                      | 43 |
| Blocked Issuing Countries                | 43 |
| Valid IP Addresses                       | 44 |
| Account Change Log                       | 45 |
| Users                                    | 46 |
| Pay methods                              | 47 |
| Surcharges (Protocol 3.0 feature)        | 48 |
| Search                                   | 49 |
| What can I search for?                   | 49 |

# About this guide

This is a full user guide to My Sage Pay.

If you have any questions about this guide, please email support@sagepay.com.

# Getting started

# **Online help**

There is more information available on our online help centre which can be found at www.sagepay.com/help should you need further assistance on using My Sage Pay.

#### Accessing My Sage Pay

You will only be able to log in to My Sage Pay once your Sage Pay account has been set up and you have been sent your log in details. If your account has been set up but you are yet to receive your log in details for My Sage Pay, please email support@sagepay.com.

To access your My Sage Pay account, you will need to type the following URL into your browser window:

Test Servers https://test.sagepay.com/mysagepay

Live Servers https://live.sagepay.com/mysagepay

We recommend that you have the latest version of the web browser which you will be accessing the My Sage Pay admin area from

#### The Administrator account

When your Sage Pay test account is set up, you will receive an email which outlines how to access your password retrieval link to obtain your Vendor Name and Admin Password. These details will give you access to your Administrator account within the My Sage Pay system. Your Administrator account details always remain the same and you should ensure that you keep this information in a safe place.

Important Note: The Administrator account only allows you to create and administer other user accounts. You will not be able to view any transactions when you are logged in using the Administrator account. You must therefore create your own user account before you are able to access the full My Sage Pay system.

| <b>sage</b> pay |                                                                              |
|-----------------|------------------------------------------------------------------------------|
|                 | Sign In<br>Vendor Name                                                       |
|                 | Password<br>Lost your password?<br>Lost your password?<br>Lost your comment? |
|                 |                                                                              |

To log in to My Sage Pay with your Administrator account you will need to enter the following information on the My Sage Pay login screen:

Vendor Name – Enter your Vendor Name in this field User Name – Enter your Vendor Name in this field as well Password – Enter your Admin password in this field

When you have successfully logged in as the Administrator, you will see the following screen:

| Settings                                                                                                    |                                                                                                    | Sign out My Sage Pa                    |
|----------------------------------------------------------------------------------------------------|----------------------------------------------------------------------------------------------------|----------------------------------------|
| Settings<br>Administrator<br>Settings<br>AVS/CV2<br>3D Secure<br>Restrictions<br>Valid IPs<br>Change Log<br>Users<br>Pay Methods | Administrator Account Details<br>View and edit the details associated with the Sage Pay primary administrator<br>Primary admin account settings<br>Username:<br>Email address:<br>Email address:<br>Email address:<br>Receive updates and communications: | ogin.<br>sagepay<br>Not Valdated<br>No |
|                                                                                                    | Password details<br>Primary Admin Password:<br>Encryption Password:                                                                                                    | ******                                 |
|                                                                                                    | Ny Sale Pay last accessed on:                                                                                                    | 27/11/2012 18:25 42                    |

To create a new user, click on the 'Users' section circled in red:

|                                                  |                                                                                 |                                                        | Sign out My Sage | Pay |
|--------------------------------------------------|---------------------------------------------------------------------------------|--------------------------------------------------------|------------------|-----|
| My Account<br>Settings<br>AVS/CV2<br>3D Secure   | User Administration<br>Click a row to update or perform an action against an ac | count, or expand a row to view permissions and setting | IS.              |     |
| Restrictions                                     | Username                                                                        | Locked Out                                             | Logged In        |     |
| Valid IPs                                        |                                                                                 | ×                                                      | ✓                |     |
| Chaoge Log<br>Users<br>Fay Wethods<br>Surcharges |                                                                                 |                                                        |                  |     |
|                                                  |                                                                                 |                                                        | New user         |     |
|                                                  |                                                                                 |                                                        |                  |     |
|                                                  |                                                                                 |                                                        |                  |     |

Click on the New user button.

The next screen will ask for a user name and password for the new account. You will also be able to choose what account privileges and My Sage Pay access rights the new user will have. You will also have the option to set the default landing page the user will be presented with when they log in.

| Username:                                                                                                    | [new user name]                                                        |                                                                                          |                                      |            |
|----------------------------------------------------------------------------------------------------|------------------------------------------------------------------------|------------------------------------------------------------------------------------------|--------------------------------------|------------|
| First name:                                                                                                    |                                                                        |                                                                                          |                                      |            |
| Last name:                                                                                                    |                                                                        |                                                                                          |                                      |            |
| Email address:                                                                                                    |                                                                        |                                                                                          |                                      |            |
| cinal address.                                                                                                    |                                                                        |                                                                                          |                                      |            |
| Confirm email address:                                                                                                    |                                                                        |                                                                                          |                                      |            |
| Receive updates and communications:                                                                                                    |                                                                        |                                                                                          |                                      |            |
| Enter password:                                                                                                    |                                                                        |                                                                                          |                                      |            |
| Confirm password:                                                                                                    |                                                                        |                                                                                          |                                      |            |
|                                                                                                    |                                                                        |                                                                                          |                                      |            |
| Password Strength:<br>he minimum password length required is 8 cha<br>p improve security on your account we recom<br>wercase letter (a-2), one number (0-9) and o                                                                                             | racters<br>mend a strong password<br>he special character (*S.         | that contains at le                                                                      | ast one uppercase letter             | (A-Z), one |
| Password Strength:<br>he minimum password length required is 8 cha<br>p improve security on your account we recom<br>wercase letter (a-z), one number (0-9) and or<br>account Privleges                                                                       | racters<br>mend a strong password<br>te special character (*\$.*       | that contains at le<br>*+:%=~i¿½*@#                                                      | ast one uppercase letter<br>;).      | (A-Z), one |
| Password Strength:<br>he minimum password length required is 8 cha<br>to improve security on your account we recom<br>wercase letter (a-z), one number (0-9) and or<br>kccount Privileges<br>View All transactions                                            | racters<br>mend a strong password<br>ne special character (*\$.*       | that contains at le<br>*+:%=~ic 생같@#<br>FUND transactions                                | ast one uppercase letter<br>;).      | (A-Z), one |
| Password Strength:<br>he minimum password length required is 8 cha<br>prove security on your account we recom<br>wercase letter (a-z), one number (0-9) and or<br>account Phyleges<br>View All transactions<br>VOD transactions                               | racters<br>mend a strong password<br>ne special character (*\$.'       | that contains at le<br>*+:%=~i¿ ½"@#<br>FUND transactions                                | ast one uppercase letter<br>().      | (A-Z), one |
| Password Strength:<br>the minimum password length required is 8 cha<br>prove security on your account we recom<br>wercase letter (a-z), one number (0-9) and or<br>count Phyleges<br>View All transactions<br>VOD transactions<br>ty Sage Pay Access          | racters<br>mend a strong password<br>ne special character (*\$.1       | that contains at le<br>**・%=~iとゲニ®#<br>FUND transactions<br>fault Landing Page           | ast one uppercase letter<br>;).<br>s | (A-Z), one |
| Password Strength:<br>he minimum password length required is 8 cha<br>b improve security on your account we recom<br>wercase letter (a-z), one number (0-9) and or<br>Account Phyleges<br>View All transactions<br>by Sage Pay Access<br>V Search Transaction | racters<br>mend a strong password<br>ne special character (*\$.1<br>RE | that contains at le<br>**·%=-i2 ½*@#<br>FUND transactions<br>laut Landing Page<br>Search | ast one uppercase letter<br>().<br>s | (A-Z), one |

When you have entered the required information, click the AddUser button to create the new user.

The new user account will now be listed on the main user screen. If you ever need to unlock a user account, change the Account Privilege, My Sage Pay access, or delete a user account, you can do so through this area of My Sage Pay as long as you have "Administration" privileges.

When you have created the new user account, you should then log out and log back in with the new user account details.

**Important Note:** When you login with the new user account, you will need to use your Vendor Name in the Vendor Name field. The user name you created should be entered in the User Name field. You will also need to enter the password you created for this account.

#### Forgotten user account details

Should you ever forget your username or password, you can now retrieve this information automatically.

N.B: You will need to ensure that you have added and verified an email address against your username before you can start using this feature. If you have not done so, you will need to contact the account administrator to either reset your password or remind you of your username.

|   | Sign In                                                  |         |
|---|----------------------------------------------------------|---------|
|   | Vendor Name                                              |         |
| - | Username                                                 |         |
|   | Password                                                 |         |
| ( | Lost your password?<br>Lost your username?<br>Need help? | Sign in |

To do this, simply click on one of the links on the sign in page, and then follow the instructions to either reset your password or have your username sent to you.

#### Administering user accounts

Accounts with access to the 'User Administration' area are able to unlock user accounts, delete user accounts, create user accounts or change their settings.

When you log in using the administrator account and select the users section as discussed previously, you will see the list of current user's set up on the vendor account. You will also be able to see which user accounts are logged in or locked out at that point in time.

| Account           |                                                                                                    |                                                       |           |
|-------------------|----------------------------------------------------------------------------------------------------|-------------------------------------------------------|-----------|
| User A            | dministration                                                                                                    |                                                       |           |
| ttings Click a ro | w to update or perform an action against an according to the second second s | ount, or expand a row to view permissions and setting | S.        |
| /S/CV2            |                                                                                                    |                                                       |           |
| Secure            |                                                                                                    |                                                       |           |
| strictions        | Username                                                                                                    | Locked Out                                            | Logged In |
| III IPc           | newuser                                                                                                    | ×                                                     | ×         |
| ±                 | newuser2                                                                                                    | ×                                                     | ×         |
| ange Log 🛛 🛨      | sagepay                                                                                                    | ×                                                     | ×         |
| ers               |                                                                                                    |                                                       |           |
| v Methods         |                                                                                                    |                                                       |           |
|                   |                                                                                                    |                                                       |           |
| rcharges          |                                                                                                    |                                                       |           |
|                   |                                                                                                    |                                                       |           |
|                   |                                                                                                    |                                                       |           |
|                   |                                                                                                    |                                                       |           |
|                   |                                                                                                    |                                                       |           |
|                   |                                                                                                    |                                                       |           |
|                   |                                                                                                    |                                                       |           |
|                   |                                                                                                    |                                                       |           |
|                   |                                                                                                    |                                                       |           |
|                   |                                                                                                    |                                                       |           |

If you ever need to lock, unlock or delete a user's account, select the + symbol next to the user and you will be displayed with the below view. The actions are highlighted in red below.

**Important Note:** If you lock out the Administrator account, you will need to email support@sagepay.com for this account to be unlocked. This request must come from a the Primary/billing contact on the account

# The Transactions area

### What is the Transactions area for?

The Transactions area is used to find the details of a transaction, settlement or invalid request. To access the transactions area, select the "Transactions" tab highlighted below in red.

| nary T<br>ment 4 | report range: Any Hour | from: 20<br>ly Daily | 08/2012 to: 21/08/2012<br>Weekly Monthly, Annually result A | I Success Failu | re                  |     |     |    |    |       | (      | dvanced |
|------------------|------------------------|----------------------|-------------------------------------------------------------|-----------------|---------------------|-----|-----|----|----|-------|--------|---------|
| d 👔              | Al GBP EUR             |                      |                                                             |                 |                     |     |     |    |    |       |        |         |
|                  | Card Holder            | Туре                 | Vendor Tx Code                                              | Amount          | Received            | CV2 | Add | PC | 3D | ТЗМ А | Refund | Repeat  |
|                  | E Sage Pay             | Payment              | Tsagepay-120820133528-238                                   | 1.00 G8P        | 20/08/2012 13:37:26 | 0   | 0   | 0  | 0  | 0     |        |         |
|                  | 😥 Sage Pay             | Payment              | Tsagepay-120820133528-238                                   | 1.00 GBP        | 20/08/2012 13:36:54 | 1   | 1   | 3  | 0  | U     |        |         |
|                  |                        |                      |                                                             |                 |                     |     |     |    |    |       |        |         |

You will see that you are presented with 4 different sections down the left hand side

- Transactions
- Summary
- Settlement
- Bulk Actions (Only if you process Deferred/Release and Authenticate/Authorise)
- Invalid

#### Transactions

This report will show all of your transactions and provide additional information on all payments.

| nsactions                             | Termi | nal Settings                       | Search P       |                        |                        |                              |     |       |         | Sign  | out    | My Say   |
|---------------------------------------|-------|------------------------------------|----------------|------------------------|------------------------|------------------------------|-----|-------|---------|-------|--------|----------|
| Transactions<br>Summary<br>Settlement | Tran  | saction Report ①                   | from: 20,      | 08/2012 to: 21/08/2012 | sult All Success Failu | ure -                        |     |       |         |       | 6      | advanced |
| Actions                               |       |                                    | 760 125 246 11 |                        |                        |                              |     |       |         |       |        |          |
| ement<br>Actions<br>lid               | Al    | GBP EUR                            |                |                        |                        |                              |     |       |         |       |        |          |
| Actions<br>d                          | Al    | GBP EUR<br>Card Holder             | Туре           | Vendor Tx Code         | Amount                 | Received                     | CV2 | Add   | PC 31   | T3M A | Refund | Repeat   |
| ment<br>Actions                       | Al    | GBP EUR<br>Card Holder<br>Sage Pay | Type           | Vendor Tx Code         | Amount 1.00 GBP        | Received 20/08/2012 13:37:26 | CV2 | Add 🗸 | PC   3E | тзм а | Refund | Repeat   |

#### **Quick reporting**

Located at the top of the transaction page is the quick reporting tool that will allow you to instantly see your transactions by the hour, day, week, month or year at the click of a button. It will also filter your transactions so you can simply see all your successful or failed transactions.

If you accept different currencies, you can quickly separate them using the currency tabs just above the transaction list.

| Tran | saction   | Rep     | ort ①  | from: 2 | 20/08/2012 | to:        | 21/08/2012     |        |     |         |         |                     |     |     |
|------|-----------|---------|--------|---------|------------|------------|----------------|--------|-----|---------|---------|---------------------|-----|-----|
| repo | rt range: | Any     | Hourly | Daily   | Weekly     | Monthly    | Annually       | result | All | Success | Failure | 3                   |     |     |
| AI   | GBP       | EUF     | 2      |         |            |            |                |        |     |         |         |                     |     |     |
| ۰    | c         | ard Hol | der    | Туре    | 6          |            | Vendor Tx Code |        |     | Amount  | - 1     | Received            | CV2 | Add |
| Đ    | Sage Pay  | 0       |        | Payment | Tsagep     | ey-1208201 | 33528-238      |        |     | 1.00    | GBP     | 20/08/2012 13:37:26 | 0   | 0   |
|      | Sage Pay  | ni.     |        | Payment | Tsagep     | ay-1208201 | 33528-238      |        |     | 1.00    | GBP     | 20/08/2012 13:38:54 | 8   | 2   |

### Advanced reporting

If you need to refine the transaction list further using specific filters, you can also do this by selecting the "advanced" button highlighted above.

| earch  |                    |                                                        |   |
|--------|--------------------|--------------------------------------------------------|---|
| custom | Refine your report | *                                                      |   |
|        |                    | from: 01/04/2010 to: 27/11/2012                        |   |
|        |                    | report range: Any Hourly Daily Weekly Monthly Annually |   |
| EUR    |                    |                                                        |   |
| s      |                    | result: All Success Failure d                          | I |
|        | Payment Type:      | All Transaction type: All                              |   |
|        | Account type:      | All Vendor tx code:                                    |   |
|        |                    | Amount(Inc. Surcharge):                                |   |
|        | VSP auth code:     | Last 4 digits:                                         |   |
|        |                    | Search Clear all                                       |   |
|        |                    |                                                        |   |
|        |                    |                                                        |   |

You will then be presented with options to "Refine your report" as displayed above. Simply choose the dates from the calendar to display transactions within that time period. You can also click on the month and year field to display a dropdown menu if you want to change the month/year.

You will have the ability to refine your transactions with the following:

- Payment type
- Transaction Type
- Account type
- Vendor Tx Code
- Amount (Inc. Surcharge)
- VSP auth code
- Last 4 digits of the card

By clicking on the transaction, you will be able to view further details of the transaction. You will be prompted with a new screen that is discussed further in this document under the heading Transaction Detail.

If you select the plus symbol next to the transaction you can view some additional information with regards to addresses as displayed below.

| All | GBP EUR                                                                                                    |          |                                                                        |                                                |                        |     |     |    |    |       |   |
|-----|----------------------------------------------------------------------------------------------------|----------|------------------------------------------------------------------------|------------------------------------------------|------------------------|-----|-----|----|----|-------|---|
| ø   | Card Holder                                                                                                    | Туре     | Vendor Tx Code                                                         | Amount                                         | Received               | CV2 | Add | PC | 3D | ТЗМ А | R |
| -   | Sage Pay Payment Tsag                                                                                                    |          | Tsagepay-120820133528-238                                              | 1.00 GBP                                       | 20/08/2012 13:37:28    | V   | 8   | 8  | U  | V     |   |
|     | Vendor Tx Code:         Tsagepay-120820133528-238         Refund         Repeat         Voir           Sage Pay unique ID:         24CCFC21-F38F-58DC-732E-A5102B192D84         24CCFC21-F38F-58DC-732E-A5102B192D84         24CCFC21-F38F-58DC-732E-A5102B192D84 |          |                                                                        |                                                |                        |     |     |    |    |       |   |
|     |                                                                                                    |          |                                                                        |                                                |                        |     |     |    |    |       |   |
|     | Billing Address         Dr           Sage Pay         Sage Yay           407 St John Street, London, United Kingdom, 40         ECL                                                                                                    |          | Delivery Address                                                       | Cardholder Address                             |                        |     |     |    |    |       |   |
|     |                                                                                                    |          | Sage Pay<br>m, 407 St John Street, London, United Kingdom,<br>EC1v 4AB | Sage Pay<br>407 St John Street, Lo<br>EC1v 4AB | ondon, United Kingdom, |     |     |    |    |       |   |
|     | a a                                                                                                    | Devenent | T 400000400500 000                                                     | 4.00.000                                       | 00/00/0040 40-00-54    | 2   | 2   | 2  |    |       |   |

# **Transaction Total Summaries**

On each report you create, you will immediately be able to see a totals summary for all the transactions split by each payment type and also separated by success and failed transactions.

N.B: The totals will only be displayed for each individual currency and not on the "All" tab.

Simply click or hover on the link located at the bottom on the transaction screen

| ۰ | CgjtoloQjtOETF slamkuEFe |                               | ×                             |                                 | 3       |  |     | $\cup$ | $\mathbf{\nabla}$ |                |   |
|---|--------------------------|-------------------------------|-------------------------------|---------------------------------|---------|--|-----|--------|-------------------|----------------|---|
| ŧ | OMrfEBx iFzKoFfUjO       | Success (2453 transaction(s)) | Failure (1188 transaction(s)) |                                 |         |  | 8 8 | 0      | 0                 |                |   |
| ÷ | DUiUQbsSXtZof YUVdAeoG   |                               |                               |                                 |         |  | 8 8 | D      | U                 |                |   |
| ٠ | ZrQohnKrNVXfADsA aGCkrb  | Тх Туре                       | Volume                        | Value                           |         |  | 8 8 | U      | U                 |                |   |
| ÷ | kYcYSNBwyQzD GjVeG       | AUTHENTICATE                  | 1                             | 74.17 GBP                       |         |  | 8 8 | D      | U                 |                |   |
| ŧ | IpRPSTNNFQrsIV wRJqHzB   | AUTHORISE                     | AUTHORISE 1 74.17 GBP         |                                 |         |  | 8 8 | D      | U                 |                |   |
| ÷ | TNuyqBHull XvDfKAMPvsol  | DEFERRED                      | 634                           | 32,555.51 GBP                   |         |  | 8 8 | D      | U                 |                |   |
| ŧ | bjTBInkc g               | PAYMENT                       | 552                           | 27,431.43 GBP                   |         |  | 8 8 | D      | U                 |                |   |
| ÷ | Lj                       |                               |                               |                                 |         |  | 8 8 | D      | U                 |                |   |
| ŧ | L EIIDygva               |                               | All totals are based on       | your currently selected filters |         |  | 8 8 | U      | Ū                 |                | ~ |
|   |                          |                               |                               |                                 | · · · · |  |     |        | Defect Colored by | Comment day of |   |

# Changing the displayed columns

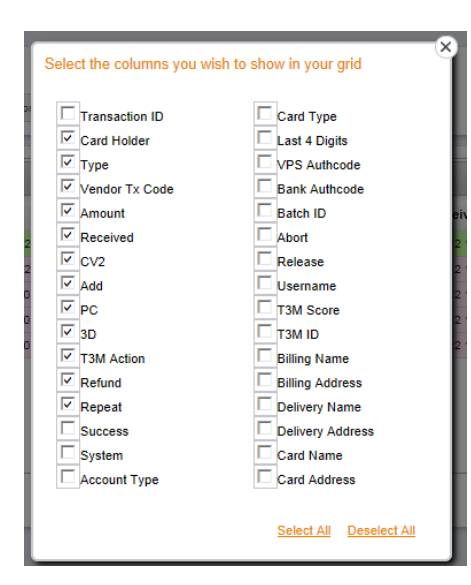

You are able to select which columns you want to display in the Transaction Report by selecting the symbol or click on the link show/hide columns at the bottom. You will then be prompted with this window.

- Transaction ID Sage Pay's unique transaction reference (VPSTxID)
- Card Holder Card holder name entered on payment pages
- Type Payment types such as payment, deferred, refund, void etc
- Vendor Tx Code Your unique transaction identifier
- Amount The amount of the transaction
- **Received** Date of the transaction
- CV2 Card security code result
- Add Address verification result
- PC Post Code verification result
- 3D 3D Secure authentication result
- T3M Action This is the result of the addition fraud checks by the 3rd Man
- **Refund** Displays if the transaction has been refunded
- Repeat Displays if the transaction has been repeated
- Success If the transaction was successful
- System Displays how the transaction was processed (Form, Server or Direct)
- Account Type Displays if the transaction was Ecommerce, Moto or Continuous Authority
- Payment Type The type of card that was used
- Last 4 digits
- VPS Authcode Sage Pay's authorisation reference
- Bank Authcode The bank's authorisation code
- Batch ID The settlement batch ID
- Abort Indicates whether a deferred transaction has been aborted and not sent for settlement
- Release Indicates whether a deferred transaction has been sent for settlement
- Username Displays the user who has performed the payment if processed within the My Sage Pay area
- T3M Score The 3rd man fraud result score
- T3M ID The 3rd man transaction reference
- Billing Name
- Billing Address
- Delivery Name
- Delivery Address
- Card Name
- Card Address

# Export

You can use this option to print your transaction list, view in Excel or export to a CSV format. This is particularly useful if you need to use or access transaction information outside the My Sage Pay admin area.

Select the relevant button in the bottom left hand corner of the screen.

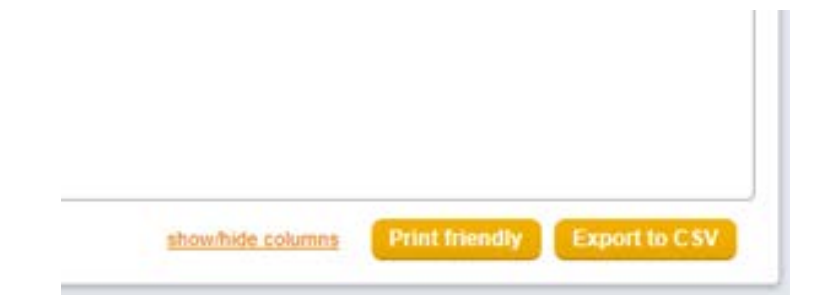

Selecting the **Print friendly** button will open up a print preview and the option to print out your transactions

Selecting the Export to CSV button will open a window to open the transactions in Excel or save it as a CSV format.

#### **Detailed transaction information**

When you click on the transaction row within the transaction report, you will see further information about the transaction, from the authorisation details to fraud results. This display shows you everything we know about the selected transaction.

This information will help you address any customer queries you receive, make decisions about delivery, and allow you to release, authorise, abort, cancel, void, refund or repeat transactions against this card (if you have permissions to do so).

This display has 5 different sections to it that you can navigate to using the tabs on the left - highlighted in red below.

- Summary
- Additional Details
- Authorisation Details
- Fraud Results
- Related Transaction Details

| Summary               | Transaction Summany          |                                      |                       |  |  |  |  |  |
|-----------------------|------------------------------|--------------------------------------|-----------------------|--|--|--|--|--|
| Additional Details    | Successfully authorised tran | saction                              |                       |  |  |  |  |  |
| Authorisation Details |                              | Suction.                             |                       |  |  |  |  |  |
| raud Results          | Customer name:               | Sage Pay                             |                       |  |  |  |  |  |
| Palatad Transactions  | Customer email:              | (not provided)                       |                       |  |  |  |  |  |
| telateu mansactions   | Completed:                   | 21/08/2012 12:21:04.827              |                       |  |  |  |  |  |
|                       | Amount(Inc. Surcharge):      | 1.00 - GBP                           |                       |  |  |  |  |  |
|                       | Surcharge:                   | 0.00 - GBP                           |                       |  |  |  |  |  |
|                       | Description:                 | Terminal Payment taken by moe        |                       |  |  |  |  |  |
|                       | Sage Pay unique ID:          | D6875718-6551-781E-68CD-A049A3F43E8B |                       |  |  |  |  |  |
|                       | Billing Address              | Delivery Address                     | Cardholder Address    |  |  |  |  |  |
|                       | 88                           | Sage                                 | 88                    |  |  |  |  |  |
|                       | london                       | Pay                                  | london                |  |  |  |  |  |
|                       | United Kingdom               | london                               | 412<br>United Kinadom |  |  |  |  |  |
|                       | -                            | 412                                  | -                     |  |  |  |  |  |
|                       |                              | United Kingdom                       |                       |  |  |  |  |  |
|                       | Billing phone                | Delivery phone                       |                       |  |  |  |  |  |
|                       | (not provided)               | (not provided)                       |                       |  |  |  |  |  |
|                       |                              |                                      |                       |  |  |  |  |  |
|                       |                              |                                      |                       |  |  |  |  |  |

#### **Transaction Summary**

The transaction summary provides an overview of the transaction, when the transaction took place, a description of the transaction, along with the contact details for the customer.

| ummary               | Transaction Summary          |                                      |                       |  |  |  |  |  |
|----------------------|------------------------------|--------------------------------------|-----------------------|--|--|--|--|--|
| dditional Details    | Successfully authorised tran | saction                              |                       |  |  |  |  |  |
| uthorisation Details |                              |                                      |                       |  |  |  |  |  |
| raud Results         | Customer name:               | Sage Pay                             |                       |  |  |  |  |  |
|                      | Customer email:              | il: (not provided)                   |                       |  |  |  |  |  |
| elated Transactions  | Completed:                   | 21/08/2012 12:21:04.827              |                       |  |  |  |  |  |
|                      | Amount(Inc. Surcharge):      | 1.00 - GBP                           |                       |  |  |  |  |  |
|                      | Surcharge:                   | 0.00 - GBP                           |                       |  |  |  |  |  |
|                      | Description:                 | Terminal Payment taken by moe        |                       |  |  |  |  |  |
|                      | Sage Pay unique ID:          | D6875718-6551-781E-68CD-A049A3F43E8B |                       |  |  |  |  |  |
|                      | Billing Address              | Delivery Address                     | Cardholder Address    |  |  |  |  |  |
|                      | 88                           | Sage                                 | 88                    |  |  |  |  |  |
|                      | london                       | Pay                                  | london                |  |  |  |  |  |
|                      | 412<br>United Kingdom        | 88<br>Jondon                         | 412<br>United Kingdom |  |  |  |  |  |
|                      | Childen Angeon               | 412                                  | Childed Kingdom       |  |  |  |  |  |
|                      |                              | United Kingdom                       |                       |  |  |  |  |  |
|                      | Billing phone                | Delivery phone                       |                       |  |  |  |  |  |
|                      | (not provided)               | (not provided)                       |                       |  |  |  |  |  |
|                      |                              |                                      |                       |  |  |  |  |  |

- **Customer name** The customer's name for the transaction
- Customer email The customer's email address provided
- Completed This is the date/time the transaction completed
- Amount (Inc. Surcharge) The full amount of the transaction including the surcharges
- Surcharge The additional charge added to the transaction
- **Description** This will show a description of the transaction
- Sage Pay unique ID This is the unique identifier for Sage pay
- Billing Address The billing address entered and sent to Sage Pay
- Deliver Address The delivery address entered and sent to Sage Pay
- Cardholder Address The address entered/captured on the payment page\*

\*Only available for transactions using the Form & Server integrated method

#### **Additional Details**

The additional details section provides further information on the transaction, start and completions times, the System used, whether the transaction has been refunded or repeated, and the URLs to which customers were sent. You will also be able to see the shopping basket if this has been passed onto Sage Pay.

| Summary               |                            |                                                                    |                           |                         |
|-----------------------|----------------------------|--------------------------------------------------------------------|---------------------------|-------------------------|
| ouninary              | Additional Details         |                                                                    |                           |                         |
| Additional Details    |                            |                                                                    |                           |                         |
| Authorisation Details | Refunded:                  | No                                                                 | Repeated:                 | No                      |
|                       | Client IP:                 | 212.169.042.036                                                    | User:                     | moe                     |
| Fraud Results         | Started:                   | 20/08/2012 13:37:26.760                                            | Completed:                | 20/08/2012 13:37:28.213 |
| Related Transactions  | Gift Aid:                  | No - The customer did not check<br>the gift aid box                | System used:              | Direct                  |
|                       | Callback URL:              | None                                                               |                           |                         |
|                       | Client location:           | Country: UNITED KINGDOM, Region: Un<br>LTD, Domain: CLARANET.CO.UK | known, City: Unknown, ISP | WORLDWIDE WEB SERVICES  |
|                       | Shopping basket            |                                                                    |                           |                         |
|                       | No shopping basket provide | d                                                                  |                           |                         |

- Released This field shows if the transaction has been released \*
- Aborted This field shows if the transaction has been aborted \*
- Refunded This field shows if the transaction has been refunded
- **Repeated** This field shows if the transaction has been repeated
- Callback URL This is the URL in which the shopper has been redirected to\*\*
- User This is the Sage Pay username that has processed the action
- Started This is the date/time the transaction started
- Completed This is the date/time the transaction completed
- Gift Aid This indicates that GiftAid was applied to the transaction
- System Used This is the Sage Pay method used to process the transaction
- Client IP The IP Address of the computer used to place this transaction
- Client Location This shows the geographical location of that IP Address if available
- Shopping Basket Details of the shopping basket and the goods ordered if provided

\*Only displayed on deferred transactions

\*\*Only available for transactions using the Server integration method

#### **Authorisation Details**

The Authorisation Details section shows the card and cardholder details and the authorisation details obtained during the transaction. You will also be able to see the merchant account details for the transaction.

|                               | Successful Payment - Tsagepay-120820133528-238 |                                        |  |  |  |  |  |  |  |  |
|-------------------------------|------------------------------------------------|----------------------------------------|--|--|--|--|--|--|--|--|
| Summary<br>Additional Details | Authorisation Details                          |                                        |  |  |  |  |  |  |  |  |
| Authorisation Details         | Acquirer:                                      | NatWest Streamline                     |  |  |  |  |  |  |  |  |
| Fraud Reculte                 | Merchant number:                               | 88776655                               |  |  |  |  |  |  |  |  |
| Fiduu Results                 | Bank authcode :                                | 999778                                 |  |  |  |  |  |  |  |  |
| Related Transactions          | VPS authcode:                                  | 1542364                                |  |  |  |  |  |  |  |  |
|                               | Attempt:                                       | 1                                      |  |  |  |  |  |  |  |  |
|                               | Account type:                                  | M                                      |  |  |  |  |  |  |  |  |
|                               | Settlement info:                               | This transaction has not been settled. |  |  |  |  |  |  |  |  |
|                               |                                                |                                        |  |  |  |  |  |  |  |  |
|                               | Cardholder name:                               | Sage Pay                               |  |  |  |  |  |  |  |  |
|                               | Card address:                                  | 407 St John Street EC1v 4AB            |  |  |  |  |  |  |  |  |
|                               | Last 4 digits:                                 | 0001                                   |  |  |  |  |  |  |  |  |
|                               | Additional card details:                       | Credit Card - Sagepay Test MC, GB      |  |  |  |  |  |  |  |  |
|                               |                                                |                                        |  |  |  |  |  |  |  |  |

- Acquirer The merchant acquirer used for this transaction.
- Merchant Number The merchant number used in the transaction
- Bank authcode The bank authorisation code for this transaction
- **VPS authcode** The Sage Pay authorisation code for this transaction
- Attempt How many attempts the customer made to complete payment
- Account Type Displays if this was a ecommerce, MOTO or continuous authority transaction
- Settlement Info Information regarding settlement, date/time, amount and batch ID
- Cardholder name The cardholder name entered at the time of the transaction.
- **Card Address** The cardholder's address entered on the payment pages at the time of the transaction\*.
- Last 4 Digits The last 4 digits of the Debit/Credit card used in the transaction
- Additional card details The type of card and issuing bank

\*Only applies to transactions using the Server integration method

## **Fraud Results**

|                                                                         | Succe                                                                   | essful Payment - Tsagepay-120820133528-238                                                                               |  |  |  |
|-------------------------------------------------------------------------|-------------------------------------------------------------------------|----------------------------------------------------------------------------------------------------|--|--|--|
| Summary<br>Additional Details<br>Authorisation Details<br>Fraud Results | 3D Secure<br>3D secure applied:<br>3D secure status:<br>Attempt:        | 3D-Secure checks were DISABLED for this transaction.                                                                     |  |  |  |
| Related Transactions                                                    | ECI result:<br>CAVV/UCAF result:<br>XID:<br>AVS & CV2                   | Unknown result type No XID returned                                                                                      |  |  |  |
|                                                                         | AVS/CV2 applied:<br>Address numerics:<br>Post code value:<br>CV2 value: | Default - AVS/CV2 check and rules applied if they were active on the account at the time.   NOTMATCHED  MATCHED  MATCHED |  |  |  |
|                                                                         | The Third Man<br>The 3rd Man Results:<br>Total fraud score:             | Data sent to The 3rd Man. Awaiting analysis. Check back in an hour.<br>0                                                 |  |  |  |

The fraud results section shows the fraud screening details regarding the 3D Secure authentication, AVS, CV2 and the Third Man.

- 3D Secure applied This field shows if the 3D Secure checks were applied and if any 3D Secure rules were applied.
- 3D Secure Results Status This field shows the result of the 3D-Authentication.
- Attempt This will show the number of time the verification was attempted
- ECI Result ECI (Electronic Commerce Indicator) flags are passed to indicate the 3D Secure status from the card issuing bank. We convert these ECI flags to coloured flags on the Reports pages to help clearly identify the status.
- **CAVV UCAF result** Card Authenticate Validation Value (CAVV) for VISA transactions, or Universal Cardholder Authentication Field (UCAF) for MasterCard / Maestro transactions. This is the value passed back in the PARes. If a CAVV or UCAF value is provided, the transaction has been 3D-Secured, and a liability shift may occur should the transaction later be found to be fraudulent.
- XID The 3D Secure transaction identifier
- AVS CV2 Applied This field shows if the AVS/CV2 checks were applied and if any AVS/CV2 rules were applied.
- Address Numeric's This field shows the AVS/CV2 response for the Billing Address.
- **Post Code Value** This field shows the AVS/CV2 response for the Billing Post Code.
- **CV2 Value** This field shows the AVS/CV2 response for the CV2 number (also known as the security code).
- The 3rd Man Results This field shows the results of The 3rd Man fraud screening checks
- Total fraud score This field shows the score results from The 3rd Man

For more information about the AVS/CV2, 3D Secure and the 3rd Man responses please download the Sage Pay Fraud Prevention Advice guide from the Sage Pay online help centre:

www.sagepay.com/help/userguides

#### **Related Transactions**

The related transaction section shows all transactions associated with the payment currently selected. This can include Refunds, Repeats, Authorises and Releases.

If you select and expand the related transaction, it will display the detailed transaction view.

| Summary               | V Succe                 | estul Dofund - DEETsagonay-120   | 820164847-480-525 |                           |
|-----------------------|-------------------------|----------------------------------|-------------------|---------------------------|
| Additional Details    | Succe                   | ssiul Reluitu - REL Tsagepay-120 | 020104047-400-525 |                           |
| Authorisation Details | Amount(Inc. Surcharge): | 1.00 GBP                         | Surcharge:        | 0.00 GBP                  |
| Fraud Results         | System used:            | Server                           |                   |                           |
| Related Transactions  | Started:                | 20/08/2012 16:49:51.310          | User:             | moe                       |
|                       | VPS authcode:           | 1544033                          | Bank authcode :   | 999778                    |
|                       | ×                       | Failed Repeat - REPsagepay.1208  | 320164926-503     |                           |
|                       | Amount(Inc. Surcharge): | 2.00 GBP                         | Surcharge:        | 0.00 GBP                  |
|                       | System used:            | Server                           |                   |                           |
|                       | Started:                | 20/08/2012 16:49:34.170          | User:             | moe                       |
|                       | VPS authcode:           | N/A                              | Bank authcode :   | Awaiting<br>Authorisation |
|                       |                         |                                  |                   |                           |
|                       |                         |                                  |                   |                           |
|                       |                         |                                  |                   |                           |
|                       |                         |                                  |                   |                           |
|                       |                         |                                  |                   |                           |
|                       |                         |                                  |                   |                           |

- Vendor Tx Code Unique transaction reference
- User The user that has processed the action
- Amount (Inc. Surcharge) Amount of the transaction including any surcharges
- System Used How this transaction was processed (Form, Server, Direct)
- VPS authcode The Sage Pay VPS authorisation code for this transaction
- Bank authcode The bank authorisation code for this transaction
- Started This is the date/time the transaction started

#### Summary

This report provides a summary of all of your transactions and shows you the total amount of funds coming in and going out. You can expand and collapse the report by using the + and – symbols on the left hand side.

You should use this option if you would like to view a breakdown of all your transactions should you need to obtain a full report. Here you can access information by account type, payment type, card type and user.

| Transactio           | ns Terminal   Settings   Search 🖌   | D          |                   |              |                  | Sign out     | My Sage Pag             |
|----------------------|-------------------------------------|------------|-------------------|--------------|------------------|--------------|-------------------------|
| Transactions Summary | Summary Report from: 21/07/2012 to: | 20/08/2012 | report range: Any | Daily Weekly | Monthly Annually |              |                         |
| Settlement           |                                     |            |                   |              |                  |              |                         |
| Bulk Actions         | Transaction Breakdown               | Volume In  | Value In          | Volume Out   | Value Out        | Total Volume | Net Value               |
| Invalid              | ↓ Successful                        | 3          | 12.00             | 1            | 1.00             | 4            | 11.00                   |
|                      | + Failed                            | 1          | 1.00              | 0            | 0.00             | 1            | 1.00                    |
|                      |                                     |            |                   |              |                  |              | expand all collapse all |
|                      |                                     |            |                   |              |                  |              |                         |

### Settlement

This report displays the settlement details of all of the transactions that you have processed through your Sage Pay account.

You should use this option if you would like to show a summary of transactions which have been sent for settlement. This will show the total number and value of transactions in each batch.

| ary Settlem | ent Rep | oort i from: | 21/07/2012 | to: 20/08/2 | 2012 report rar  | ige: Any Daily  | Weekly Monthly | Annually |       |          |     |
|-------------|---------|--------------|------------|-------------|------------------|-----------------|----------------|----------|-------|----------|-----|
| tions       | irer    | Ratch ID     | Date       | Currency    | No of Paymen Pay | ment Val No. of | Pofunds Pofur  | vd Val   | Trans | t Amt    | ıt. |
| America     | n Expré | 2949         | 28/08/2010 | GBP         | 5                | 86.34           | 0              | 0.00     | 5     | 86.34    |     |
| Lloyds T    | SB Car  | 10872        | 28/08      | GBP         | 283              | 8,915.00        | 3              |          | 286   | 8,874.74 |     |
| PayPal      |         | 10876        | 28/ -10    | GF          | 78               | 2,3 94          | 0              | 0.00     | 78    | 2,397.94 |     |
| America     | n Expre | 2950         | 29/08/2010 |             |                  | 6 37            | 0              | 0.00     | 3     | 632.37   |     |
| Lloyds T    | SB Car  | 10876        | 29/08/2010 | GBP         | 276              | 7,636.09        | 0              | 0.00     | 276   | 7,636.09 |     |
| PayPal      |         | 10877        | 29/08/2010 | GBP         | 72               | 1,850.52        | 0              | 0.00     | 72    | 1,850.52 |     |
| America     | n Expre | 2951         | 30/08/2010 | GBP         | 1                | 17.98           | 0              | 0.00     | 1     | 17.98    |     |
| Lloyds T    | SB Car  | 10880        | 30/08/2010 | GBP         | 262              | 7,033.49        | 0              | 0.00     | 262   | 7,033.49 |     |
| PayPal      |         | 10878        | 30/08/2010 | GBP         | 91               | 2.509.67        | 0              | 0.00     | 91    | 2.509.67 |     |

From this list, you will be able to access further information about each transaction that has been sent for settlement. Simply click on the transaction to open up the Transaction details.

#### **Bulk Actions**

This report displays your deferred transactions that are awaiting release. If you do not have the deferred payment type on your account, you will not see any information in this section.

If you have any transactions that have not been released you will be presented with a list of transactions that you can bulk release or bulk abort.

| Transactions                          | Terminal   Settings   Searc                         | ch P                              |           | Sign out                           | My Sage Pay  |
|---------------------------------------|-----------------------------------------------------|-----------------------------------|-----------|------------------------------------|--------------|
| Transactions<br>Summary<br>Settlement | Bulk Actions<br>Perform Aborts and Releases on more | e than one transaction at a time. |           |                                    |              |
| BUIK ACTIONS                          | Received                                            | Vendor Tx Code                    | Card Name | Amount CV2 Add PC 3D               | ) T3M        |
|                                       | 20/08/2012 17:03:27                                 | Tsagepay-120820170250-961         | Sage Pay  | 10.00 GBP 文 文 🗘                    |              |
|                                       | Row 1 to 1 of 1 rows                                |                                   |           | Deselect All Select All Bulk Abort | Bulk Release |

In order to bulk release or abort your transactions tick the checkbox next to each transaction.

Select the Bulk Release button to release the selected payments.

Select the Bulk Abort button to abort the selected transactions.

## **Gift Aid**

This report displays any transactions where the customer has agreed to allow Gift Aid relief to be claimed.

N.B: If you do not have the Gift Aid functionality enabled on your account, you will not see this option.

| Transactions | Terminal   Settings    | Search P                     |                     |                                 | Sign out     | My Sage            | Pay |
|--------------|------------------------|------------------------------|---------------------|---------------------------------|--------------|--------------------|-----|
| Transactions |                        |                              |                     |                                 |              |                    |     |
| Summary      | Gift Aid Report 1 from | m: 07/11/2011 to: 07/11/2012 | report range: Any D | Daily Weekly Monthly Annually   |              |                    |     |
| Settlement   |                        |                              |                     |                                 |              |                    |     |
| Bulk Actions | Received               | Vendor Tx Code               | Card Name           | Card Address                    | Amou         | nt(Inc. Surcharge) |     |
| Gift Aid     | 21/08/2012 12:21:03    | Tsagepay-120821121949-714    | Sage Pay            | 88, Iondon, United Kingdom, 412 |              | 1.00 GBP           |     |
| Invalid      |                        |                              |                     |                                 |              |                    |     |
|              |                        |                              |                     |                                 |              |                    |     |
|              |                        |                              |                     |                                 |              |                    |     |
|              |                        |                              |                     |                                 |              |                    |     |
|              |                        |                              |                     |                                 |              |                    |     |
|              |                        |                              |                     |                                 |              |                    |     |
|              |                        |                              |                     |                                 |              |                    |     |
|              |                        |                              |                     |                                 |              |                    |     |
|              |                        |                              |                     |                                 |              |                    |     |
|              |                        |                              |                     |                                 |              |                    |     |
|              |                        |                              |                     |                                 |              |                    |     |
|              |                        |                              |                     |                                 |              |                    |     |
|              |                        |                              |                     |                                 |              |                    |     |
|              | Row 1 to 1 of 1 rows   |                              |                     | Pri                             | int friendly | Export to CSV      |     |

## Invalid

This report will display all invalid transactions that have been rejected by Sage Pay for the account that you are currently logged in to.

Simply use the calendar or quick reporting buttons to set the date range.

| mmary     | Invalid Transactions Report C     | from: 07/11/2011    | to: 07/11/2012 report range: Any                                | Daily We | ekly Monthly Annually  |        | _    |
|-----------|-----------------------------------|---------------------|-----------------------------------------------------------------|----------|------------------------|--------|------|
| k Actions | MandorTyCode                      | Pacahad             | Status Datai                                                    | Tumo     | Amount/Inc Surcharpool | Sustam |      |
| bid       |                                   | 20/10/2012 22:00 55 | BO/SI P (020) Information constant from an invalid ID address   | Patrick  | Amountaine, surcharge) | system |      |
|           |                                   | 20/10/2012 22:00:55 | NVALD 4020 - Information received from an invalid P address.    | Refund   | 5.00 GBP               | 0      |      |
| alid      | COTTINCTING TAX AD BEE            | 20/10/2012 21:07:17 | 10/ALD 4020 - Information received from an invalid D address.   | Petund   | 3.00 GBP               |        | - 12 |
|           | OOTTINSCUK TAX AD REF             | 19/10/2012 23/21/24 | NVALU 4020 - Information received from an Invalid P address.    | Refund   | 20.70 GDP              | e      |      |
|           | Contractor 101008160767 500082200 | 08/10/2012 13:21:24 | 80/01 D 4020 - Information received from an invalid D address.  | Revenue  | 26.70 GBP              |        |      |
|           | Sagepay 121008180745 188437010    | 08/10/2012 17:02:61 | BO/ALD 1010 . The Cardburber length is invalid                  | Davment  | 24.99 GDP              | 0      |      |
|           | 3                                 | 11/06/2012 00:23:07 | BO/ALE 4020 : Information received from an Invalid IB address   | Reveneel | 24.39 GDP              | *      |      |
|           | ODTENSC-UK-TAX-41-REF             | 27/08/2012 23:38:56 | BVALD 4020 : Information received from an Invalid P address     | Refund   | 26.75 GBP              | 8      |      |
|           | OOTTINSC-UK-TAX-40-BEF            | 27/08/2012 23:36:10 | INVALID 4020 : Information received from an invalid P address   | Refund   | 5.00 GBP               | 5      |      |
|           | OOTT.NSC-ROW-NTAX-38-REF          | 27/08/2012 23:34:38 | NVALD 4020 : Information received from an invalid P address.    | Refund   | 25.96 GBP              | 8      |      |
|           | 406227821909                      | 19/06/2012 12:09:41 | INVALID 4020 : Information received from an invalid P address.  | Payment  | 11.45 GBP              | s      |      |
|           | sagepay-120619062440-100070016    | 19/06/2012 11:25:24 | INVALID 4020 : Information received from an Invalid IP address. | Payment  | 11.45 GDP              | ŝ      |      |
|           | sagepay-120619095852-638262536    | 19/06/2012 10:59:10 | INVALID 4020 : Information received from an invalid IP address. | Payment  | 11.45 GBP              | 5      |      |
|           | 4-120427094736                    | 27/04/2012 09:47:55 | INVALID 4020 : Information received from an Invalid IP address. | Payment  | 19.50 OBP              | 5      |      |
|           | 11                                | 04/04/2012 10:14:38 | INVALID 4020 : Information received from an invalid IP address. | Payment  | 399.99 GBP             | 5      |      |
|           | 547384_1332329483                 | 21/03/2012 12:06:54 | INVALID 4020 : Information received from an invalid IP address. | Payment  | 544.48 GBP             | s      |      |
|           | 481595_1332329490                 | 21/03/2012 11:33:57 | INVALID 4020 : Information received from an Invalid IP address. | Payment  | 544.48 GBP             | s      |      |
|           | 934693_1332327020                 | 21/03/2012 11:16:05 | INVALID 4020 : Information received from an invalid IP address. | Payment  | 361.24 GBP             | s      |      |
|           | 934893_1332327820                 | 21/03/2012 11:08:39 | INVALID 4020 : Information received from an invalid IP address. | Payment  | 524.48 GBP             | s      |      |
|           | 934893_1332327820                 | 21/03/2012 11:06:00 | INVALID 4020 : Information received from an Invalid IP address. | Payment  | 524.48 GBP             | 5      |      |
|           | 900710_1332326446                 | 21/03/2012 10:46:31 | INVALID 4020 : Information received from an invalid IP address. | Payment  | 54.05 GDP              | s      |      |
|           | 4                                 |                     | 117                                                             |          |                        |        | F    |

Click on the transaction to display a detailed view of the invalid request as displayed below.

| Invalid Transaction     | Detail                                                                                                    | × |
|-------------------------|----------------------------------------------------------------------------------------------------|---|
| Vendor Tx code:         | OOTT-SC-UK-TAX-88-REF                                                                                                    |   |
| Sage Pay unique ID:     | 07090D61-2126-AF5C-00D4-B12043621E98                                                                                                    |   |
| Transaction type:       | Refund                                                                                                    |   |
| Amount(Inc. Surcharge): | 5.00 GBP                                                                                                    |   |
| Received:               | 29/10/2012 22:00:55.820                                                                                                    |   |
| System:                 | S                                                                                                    |   |
| Status detail:          | 4020 : Information received from an Invalid IP address.                                                                                                    |   |
| Description:            | Out Of The Ark Refund                                                                                                    |   |
| Invalid request source: | vpsprotocol=2.22 txtype=REFUND paymenttype=REFUND vendor=sagepay<br>vendorname=null accounttype=null username=null website=null<br>vendordata=null vendortxcode=OOTT-SC-UK-TAX-88-REF amount=5.00<br>currency=GBP description=Out Of The Ark Refund vspterminal=null<br>relatedvpstxid={919BFD16-22DC-9F9E-C265-2D16EA7F532F}<br>relatedvendortxcode=OOTT-SC-UK-TAX-87-REP<br>relatedsecuritykey=RRF4T9X76X relatedtxauthno=1964908 |   |

# The Virtual Terminal

#### What is the Virtual Terminal for?

The Virtual Terminal is used to process any Mail Order or Telephone Order transactions and is our online equivalent of a PDQ machine in a shop. To access the Terminal area, click the Terminal tab highlighted in red below.

You can use this terminal as back up if your web site is out of action, and for those customers who prefer to pay by phone. You can only use our Terminal screens if you have a Mail Order/Telephone Order (MOTO) merchant number associated with your account. If you only have an E-Commerce merchant number on your account, the Virtual Terminal will not be available to you.

Please contact your acquiring bank to request a MOTO merchant number. Some banks may allow you to use the same merchant account; others may require you to set up a new one. Once you have an account, send the details to support@sagepay.com, along with your Vendor name, and they will set up the account for you.

| Transactions Terminal Settings   Search P                                           | sign out My Sage Pag                                                                                                    |
|-------------------------------------------------------------------------------------|----------------------------------------------------------------------------------------------------|
| Terminal<br>Use the Terminal to process mail order/telephone order (MOTO) payments. |                                                                                                    |
| Billing Address     Delivery Address     Advanced       First name:                 | Image: Second second second |

#### Vendors in Merchant Category 6012 – Financial Institutions

**Important Note:** Vendors classified by their Merchant Acquirer in Merchant Category 6012 – Financial Institutions will notice additional, optional, fields when processing Terminal transactions.

The Merchant Category Code (MCC) 6012 Financial Institution is used for variety of payments initiated by financial institutions. MCC 6012 is the most fraudulent MCC in the UK market. As advised by UK numbers, the majority of fraud perpetrated on the MCC 6012 is on compromised VISA debit card details that are used to pay of transfer balances to other cards. Members are therefore unable to confirm whether a payment is genuine, despite matching of full CVV2 with AVS.

To address this situation, additional data for MCC 6012 is to be captured and submitted, unchanged, to the card issuer for Visa transactions to assist in authorisation decisions. The additional information required is:

- Recipient Date of Birth
- Recipient Account Number
- Recipient Post Code
- Recipient Last Name

| ansactions Terminal Card Ma                                                                                                    | chine Transactions Settings Search P    | er rest Server | lest server                                                                                                    | lest server                                                                             | ICDU 2 S | ign out My Sage |
|----------------------------------------------------------------------------------------------------|-----------------------------------------|----------------|----------------------------------------------------------------------------------------------------|-----------------------------------------------------------------------------------------|----------|-----------------|
| erminal<br>e the Terminal to process mail ordentelephon                                                                                                 | te order (NOTO) paymenta.               |                |                                                                                                    |                                                                                         |          |                 |
| Billing Address Delivery Address<br>Frist name.<br>Last name.<br>Phone number:<br>Email address inn 1:<br>Address inn 2:<br>Town.Cty:<br>Post/zip.code: | Advanced                                |                | Am<br>Card nun<br>Payment<br>Licony date (m<br>(3 or 4 digit accurity code on back of<br>Name or (<br>Name or ( | VISA VISA VISA<br>aunt "Currency"<br>meer "<br>yype: -<br>myyX "<br>creating"<br>card " | GBP 💌    |                 |
| Country<br>I Ifate Detivery Address<br>Recipient Date of Birth (yyyymrdd):<br>Recipient Account Number:<br>Recipient Last Name:<br>Recipient Last Name: | United Kingdom   seme as Diling Address |                | Canthype Surch:<br>Total Am<br>Descrip                                                                          | arge: Default @<br>: Other<br>ount<br>auton:<br>Terminal Payment taken by               | paul     | Make Payment    |

### Processing a transaction through the Virtual Terminal

The Virtual Terminal screen is split into two sections with the first section having additional tabs:

Section 1 includes:

- Billing Address
- Delivery Address
- Advanced

| Billing Address* Delivery Address Advanced    | Billing Address* Delivery Address Advanced  |
|-----------------------------------------------|---------------------------------------------|
| First name: *                                 | First name: *                               |
| Last name: *                                  | Last name: *                                |
| Phone number:                                 | Phone number:                               |
| Email address:                                | Address line 1: *                           |
| Address line 1: *                             | Address line 2:                             |
| Address line 2:                               | Town/city: *                                |
| Town/City: *                                  | Post/zip code: *                            |
| Post/zip code: *                              | Country: United Kingdom                     |
| Country: United Kingdom                       | Delivery Address is same as Billing Address |
| Make Delivery Address same as Billing Address |                                             |
|                                               |                                             |
|                                               |                                             |
|                                               |                                             |

You will need to enter information in the fields above. The fields marked with \* are mandatory fields and must contain data.

- First Name Customers first name
- Last Name Customers last name
- **Phone Number** Telephone number
- Email Address Email address
- Address Line 1 1st line of the customers address
- Address Line 2 2nd line of the customers address
- Town/City Town/City of customers address
- **Post/Zip Code** Customers Post/Zip code
- **Country** Drop Down list of country
- State Code Only applicable when United States is selected as billing country
- Make Delivery Address Same as Billing Address Checking this field will auto populate the billing address details into the delivery address details

The "Advance" section contains all the setting to change how you process a transaction through the Virtual Terminal.

| Unique Tx o               | code: Tsagepay-121107173209-622                          |
|---------------------------|----------------------------------------------------------|
| Transaction               | type: PAYMENT                                            |
| Refere                    | ence:                                                    |
| Gift                      | taid?:                                                   |
| pply AVS/CV2 checks?      |                                                          |
| Perform checks if enabled | d on account. Apply Rules if they exist                  |
| Force AVS/CV2 checks re   | egardless of account settings. Apply Rules if they exist |
| Disable AVS/CV2 checks    | and Rules for this transaction only                      |
| Force AVS/CV2 checks b    | out disable Rules for this transaction                   |

• Unique Tx Code – This is the vendor tx code that is auto generated, you can amend this reference if you wish. If you are amending this, you will need to enter a unique reference that has not been used before.

• **Transaction Type** – If you have other transaction types apart from the default PAYMENT, you can select them here.

• **Reference** – You can enter your own payment reference here for your records

• **Gift Aid** – Select this box if you wish to claim gift aid on the payment

• Apply AVS/CV2 Checks? – This check box allows you to choose how you wish to apply your AVS/CV2 rules

# Section 2 includes:

• The Card Details

| VISA V                                           |                                         |
|--------------------------------------------------|-----------------------------------------|
| Amount:                                          | Currency: GBP 💌                         |
| Card number:                                     |                                         |
| Payment Type:                                    | -                                       |
| Expiry date (mmyy):                              |                                         |
| CV2:<br>(3 or 4 digit security code on back of a | card)                                   |
| Name on card:                                    |                                         |
| Cardtype Surcharge:                              | Default 🐵                               |
| :                                                | Other O                                 |
| Total Amount:                                    |                                         |
| Description:                                     | Terminal Payment taken by moe Make Paym |

The fields marked with \* are mandatory fields and must contain data.

• **Amount** – The amount of transaction

- **Currency** Select the currency of the transaction
- **Card Number** The card number printed on the front of the card with no spaces

Payment Type – The type of card (e.g. Visa, MasterCard) which is automatically populated based on the card number entered
 Expiry Date - Expiry date of the card being used

• **CV2** - The security code, usually the last three digits, printed on the signature strip on the reverse of the card (For Amex cards the security code is 4 digits found on the front of the card).

• Name on Card – Name printed on the card

• Cardtype Surcharge – This field will only become active if you have set up the surcharge feature on your account. This will allow you to add the default surcharge to the payment or specify a specific amount. For more information on how to set this up, please see page 41.

Description – Free text field to enter additional details

**Important Note:** The Virtual Terminal does not send an email to your customer on completion of the transaction. To do this, you will need to send your own invoice/receipt on completion of the transaction.

# **Card Machine Transactions Tab**

#### What is this tab for?

The Card Machine Transactions tab presents transactions placed through your Sage Pay Card Machine.

|                    | esactions (i) traw 01/0 | 31/2012 to 19/03/ | /2013                 |          |          |                    |               |             |  |
|--------------------|-------------------------|-------------------|-----------------------|----------|----------|--------------------|---------------|-------------|--|
| report range: Arry | Hourly Devly Weekly N   | lanthiy Annually  | result All Success Fr | elure .  |          |                    |               |             |  |
| Merchant           | Client                  | Type Rece         | eived Amount          | Currency | Cashback | Payment Type       | Bank Authcode | Card Bumber |  |
| TextMerch261000001 | TextClien(281000001     | Sale 13/01/2012   | 3 12 05 20 99.00      | OBP      | 0.00     | Vise Debit / Deite | 962438        | 475128-0047 |  |
|                    |                         |                   |                       |          |          |                    |               |             |  |

If you do not currently have any Sage Pay Card Machine transactions to be displayed the following message will be shown;

"You don't currently have any card machine transactions to display here. If you would like to find out more information about Sage Pay's card machine terminals, please call 0845 111 4466 or email cardterminals@sagepay.com."

Sage Pay is able to offer Card Machines to vendors based in the UK and Republic of Ireland.

#### Quick Reporting

Located at the top of the transaction page is the quick reporting tool that will allow you to instantly see your transactions by the hour, day, week, month or year at the click of a button. It will also filter your transactions so you can simply see all your successful or failed transactions.

| Card Machi    | ine Tr | ansactio | ons 🛈 | from:  | 01/01/2012 | to:      | 19/03/2013 |     |         |         |
|---------------|--------|----------|-------|--------|------------|----------|------------|-----|---------|---------|
| report range: | Апу    | Hourly   | Daily | Weekly | Monthly    | Annually | result:    | AII | Success | Failure |

## Changing the displayed columns

You are able to select which columns you want to display in the Transaction Report by clicking the link show/hide columns at the bottom. You will then be prompted with this window;

| Select the columns you wish t                                                                                                    | o show in your grid                                                                                                    |
|----------------------------------------------------------------------------------------------------|----------------------------------------------------------------------------------------------------|
| Account Type<br>Amount<br>Auth Message<br>Bank Authcode<br>Cashback<br>Cashback<br>Client<br>Client<br>Currency<br>DCC Amount<br>DCC Currency<br>Exchange Rate<br>Gratuty<br>Merchant<br>Merchant Number | V Payment Type PIN Bypassed? Received Sale Success Terminal D Time Batched Tx Fallback Tx Reference V Type User Reference 1 User Reference 2 User Reference 3 User Reference 4 |
|                                                                                                    | Select All Deselect All                                                                                                    |

- Account Type Displays Card Holder Present to indicate transaction was placed on a Sage Pay Card Machine, can also display
- Amount The amount of the transaction, is the totals of Sale, Cashback and Gratuity
- Auth Message Authorisation response for the transaction
- Bank Authcode The bank's authorisation code
- Card Number Displays the first six and last four digits of the card used in the transaction
- Cashback The amount of cashback provided with the transaction
- Client Terminal Identifier
- **Currency** The currency of the transaction
- DCC Amount The amount of the transaction where Dynamic Currency Conversion has been applied
- **DCC Currency** The currency used in the Dynamic Currency Conversion
- Exchange Rate The exchange rate used in the Dynamic Currency Conversion
- Gratuity Displays the amount of gratuity applied to the transaction
- Merchant Identifies the site for the Card Terminal used in the transaction
- Merchant Number Displays the Merchant Number that was used to process the transaction
- Method Displays whether the card used in the transaction was Dipped, Keyed, Swiped or Contactless
- Payment Type The type of card that was used
- PIN Bypassed? Displays whether PIN entry was bypassed in the transaction
- Received Date of the transaction
- Sale The amount of the transaction minus any gratuity
- Success If the transaction was successful
- Terminal ID The Terminal ID from the Card Machine used to process the transaction
- Time Batched When the transaction was batched for settlement
- **Tx Fallback** The Floor Limit for the transaction
- Tx Reference Sequence Number issued by the Card Machine as an identifier for the transaction
- Type Payment types such as Sale, Refund, Sale with Cash, Cancelled Sale, Cancelled Sale with Cash, Cancelled Refund
- User Reference 1 Customisable field to contain additional information
- User Reference 2 Customisable field to contain additional information
- User Reference 3 Customisable field to contain additional information
- User Reference 4 Customisable field to contain additional information

# Export

You can use this option to view your transactions in Excel or export to a CSV format. This is particularly useful if you need to use or access transaction information outside the My Sage Pay admin area, and also allows you to filter transactions by currency or other values contained within this file.

Select the Export to CSV button in the bottom left hand corner of the screen. Then use the following option to view the transaction information in an Excel format.

| Opening SagePayCMTReport_130320_114952082.csv                       |  |  |  |  |  |  |  |
|---------------------------------------------------------------------|--|--|--|--|--|--|--|
| You have chosen to open:                                            |  |  |  |  |  |  |  |
| SagePayCMTReport_130320_114952082.csv                               |  |  |  |  |  |  |  |
| which is a: Microsoft Excel Comma Separated Values File (238 bytes) |  |  |  |  |  |  |  |
| from: http://localhost:8080                                         |  |  |  |  |  |  |  |
| What should Firefox do with this file?                              |  |  |  |  |  |  |  |
| Open with     Microsoft Excel (default)                             |  |  |  |  |  |  |  |
| Save File                                                           |  |  |  |  |  |  |  |
| Do this automatically for files like this from now on.              |  |  |  |  |  |  |  |
| OK Cancel                                                           |  |  |  |  |  |  |  |

# Settings

# What is the Settings area for?

The Settings section is used to manage your Sage Pay account or administer your user accounts. To access the Settings area select the Settings tab highlighted below in red.

| Transactions                       | Terminal Settings Search P                                                                | Sign out            | My Sage Pa |
|------------------------------------|-------------------------------------------------------------------------------------------|---------------------|------------|
| My Account<br>Settings<br>AVS/CV2  | My Account Details<br>View and edit the details associated with your Sage Pay user login. |                     |            |
| Restrictions<br>Valid IPs          | My account settings<br>Username:<br>Name:                                                 | moe<br>Moe curmoula |            |
| Change Log<br>Users<br>Pay Methods | Email address:<br>Email validation status:                                                |                     | E          |
| Surcharges                         | Receive updates and communications:<br>Homepage:                                          | Yes<br>search.msp   |            |
|                                    | My password                                                                               |                     | Eat        |
|                                    | Login password:                                                                           |                     | Change     |
|                                    |                                                                                           |                     |            |

You will see that you are presented with 7 different sections down the left hand side

- My Account
- Settings
- AVS/CV2
- 3D Secure
- Restrictions
- Valid IP's
- Change Log
- Users
- Pay Methods
- Surcharges

**Important Note:** Not all user accounts will have access to this screen. Only users that have been given administrative access will have this tab.

**PLEASE EXERCISE CAUTION** when modifying these settings because they will immediately affect your Sage Pay account, possibly modifying the user experience or affecting your authorisation rates.

#### **My Account Settings**

The My Account section allows you to manage your user details, contact preferences and passwords.

N.B: To set up automatic password retrievals, you need to ensure that you have added and verified your email address within this section.

To edit any details, simply click on the <sup>[20]</sup> button. Here you can also opt-in to any updates and communications from Sage Pay as well as determine the landing page when you log in.

| Edit your user details                                                                                                    |            | ×           |
|----------------------------------------------------------------------------------------------------|------------|-------------|
| Username: moe<br>First name: Last name:<br>Your email address:<br>Confirm your email address:<br>Receive updates and communications: |            | ]<br>]<br>] |
| Default Landing Page C Transactions C Terminal                                                                                       | C Settings | Search      |
|                                                                                                    |            | Update      |

To change your password, simply click on the <sup>Change</sup> button within the 'My password' section. A pop up window will appear that will request your new password and will also indicate how strong the password is.

| Confirm now noneword                                                                                                  | .*                                                                                                    |
|----------------------------------------------------------------------------------------------------|----------------------------------------------------------------------------------------------------|
| Password Strength                                                                                                    | strong                                                                                                    |
| The minimum password length require<br>To improve security on your account<br>letter (A-Z), one lowercase letter (a-z | ed is 8 characters<br>we recommend a strong password that contains at least one uppercase<br>), one number (0-9) and one special character (^\$,?*+;%=~\$!"@#;). |

You can also see when the last time you accessed My Sage Pay at the bottom of this screen

### **Display & General Settings**

This section is split into 4 sections:

- Restricted Domains
- Language settings
- Account Settings
- Your Payment Pages Logo

| sactions   Terminal Settings Search                                                                                                    | ٥                                                                              | Sign out My Sa                                                                                                    |
|----------------------------------------------------------------------------------------------------|--------------------------------------------------------------------------------|----------------------------------------------------------------------------------------------------|
| Display & General Setting           View and edit your current Sage Pay                                                                                           | S<br>account settings, view your payment pages logo.                           |                                                                                                    |
| ecure<br>rictions<br>IPS<br>IPS<br>Ige Log<br>S<br>Jethods<br>harges                                                                                              | ins.<br>then users may only change their email addresses to ones with<br>Add   | Language Settings<br>Current Language Selected is: EN - English<br>To change the language displayed on your payment pages please press edit. |
| Account settings<br>Company display name<br>Full homepage URL<br>Support email address<br>Send HTML emails<br>Default Terminal currency<br>Payment page templates | SagePay<br>http://sagepay.co.uk<br>suppor@sagepay.com<br>Yes<br>GBP<br>default | Your payment pages logo                                                                                                    |

### **Restricted domains**

You can restrict the email domain of the email address which users wish to add and verify against their account. For example, by limiting it only to your company email address. To do this, simply add the email domain in the blow box.

| Add a restricted domain                                                                                                    | Ÿ |
|----------------------------------------------------------------------------------------------------|---|
| Add a domain to your list of restricted domains below, e.g.<br>sagepay.com                                                        |   |
| If you have a list of restricted domains then users may only change<br>their email addresses to ones with domains from this list. |   |
| Restricted domain :                                                                                                    |   |
| Add                                                                                                    |   |
|                                                                                                    | _ |

### Language settings (Protocol 3.0 feature)

If you have integrated our hosted payment page (Form & Server integration) using the latest protocol (version 3), then you will be able to select the language which the payment page will be displayed in from within My Sage Pay. To do this, select the **Edit** button and select the language from the drop down menu.

| Select Language                | ×      |
|--------------------------------|--------|
| Select Language EN - English 💌 |        |
|                                | Submit |

### **Account Settings**

If you select the Edit button in the Account Settings section you will be prompted with the below display.

| Edit Display & General Setti   | ings                                                                                 | ×      |
|--------------------------------|--------------------------------------------------------------------------------------|--------|
| Company display name: *        | Sagepay                                                                              |        |
| Your full homepage URL: *      | http://sagepay.co.uk                                                                 |        |
| Your support email address: *  | support@sagepay.com                                                                  |        |
| Send HTML emails to customers: | <b>v</b>                                                                             |        |
| Default currency in Terminal:  | GBP 💌                                                                                |        |
| Payment page templates:        | $\odot$ Default $\bigcirc$ Address read-only $\bigcirc$ No address $\bigcirc$ Custom |        |
|                                |                                                                                      | Update |
|                                |                                                                                      |        |

You can use this section to change the display and confirmation email (Form only) settings on your account.

- **Company Display Name** This is the name displayed on the payment pages and in the confirmation emails (Form only).
- Your Full Home Page URL This is the main URL for your website. This can be displayed in your confirmation emails (Form only) and some Sage Pay error pages.
- Your support e-mail address This is your main support email address, used in your confirmation emails (Form only) and some Sage Pay error pages. We will also use this as the 'reply to' address for your confirmation emails.
- Send HTML e-mails By default, Sage Pay Form integration will send HTML emails for all order confirmations. You can switch off HTML emails by un-checking this box, so Sage Pay will then send text emails only.
- Default Currency in Terminal –By default, the Terminal will select GBP as the transaction currency. If you have multi-currency set up on your Sage Pay account you can use this option to choose which currency is selected by default.
- **Payment Page Templates** You can use this section to change the payment pages which are displayed to your customers during the payment process. The payment pages are the pages where your customers enter their credit card details. You will only be able to change these if you are using Server or Form to process your transactions.

**Important Note**: If you change these settings you will change the look of your payment pages, and may stop them from working altogether if you have not created your own customised pages correctly. For information about customising the payment pages, please visit the online help centre on the website: <a href="http://www.sagepay.com/help">www.sagepay.com/help</a>

### Your Payment Page Logo

This section will display your company logo that you have sent into Sage Pay. This is the logo customers will see on the Sage Pay payment pages if you are using the Form or Server redirect integration method.

If you have not sent in a logo to Sage Pay it provides you with the details on how to do this.

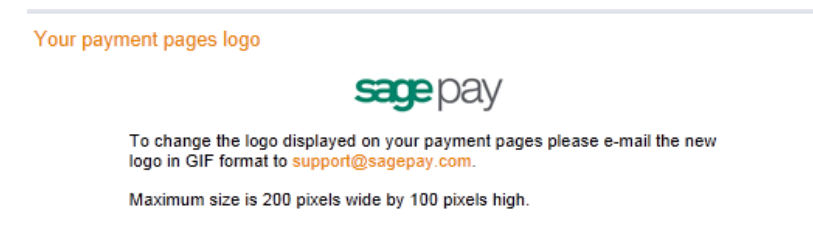

# AVS/CV2

You can use these options to change the AVS/CV2 Fraud settings on your account.

| Welcome more from sages                                                                                                    | Terminal Settings                                                                                                    | earch D                                                                                                    | Sign out | My Sage Pay |
|----------------------------------------------------------------------------------------------------|----------------------------------------------------------------------------------------------------|----------------------------------------------------------------------------------------------------|----------|-------------|
| Transactions My Account<br>Settings<br>AV SiCV2<br>3D Secure<br>Restrictions<br>Vaid IPS<br>Change Log<br>Users<br>Pay Methods<br>Surcharges | Terminal Settings AVS/CV2 Adminis Turn AVS/CV2 Adminis Turn AVS/CV2 checking to AVS/CV2 checking to AVS/CV2 checking to You do not have any rules | earch P<br>and OFF against your account, and manage the rules against the AV25/CV2 of<br>and offer address, postcode and CV2 numerics to the bank for validation. | Sign out | My Sage Pay |
|                                                                                                    |                                                                                                    |                                                                                                    |          |             |

AVS CV2 Checking is ON – Click the utrn off button to switch off AVS/CV2 and any associated rules on your account. If you turn off AVS/CV2 checks your transactions will not receive an AVS/CV2 response from the bank, the AVS/CV2 rules will not be applied and you will not need to enter CV2 information on any payment screens (however, it will be down to the bank's discretion whether they will authorise a transaction without a CV2 value).

Select the Add rule button to be prompted with the below display.

## Add a New AVS/CV2 Rule

| Add a new AVS/CV2 rule                                              | × |
|---------------------------------------------------------------------|---|
| Enter the range for all transactions to which this rule applies.    |   |
| Start value: * End value: *                                         |   |
| For transactions within this range:                                 |   |
| Accept DATA NOT CHECKED (bank or card scheme don't check values)    |   |
| Accept ADDRESS MATCH ONLY (CV2 check fails, Address check succeeds) |   |
| Accept SECURITY CODE MATCH ONLY (Address fails, CV2 check succeeds) |   |
| Accept NO DATA MATCHES (both CV2 and AVS checks fail)               |   |
| Add rule                                                            |   |
|                                                                     |   |
|                                                                     |   |

You can add AVS/CV2 rules to your account by entering your rule criteria and then clicking the add rule button. You can set up multiple rules on your account. For more information about AVS/CV2 rules, please refer to the AVS/CV2 and 3D Secure Rule Base Guide, which can be downloaded from the Sage Pay website:

http://www.sagepay.com/help/downloads

**Important Note:** Adding AVS/CV2 rules to your account will mean that transactions which do not pass your AVS/CV2 rules will be automatically declined. An online reversal will be sent to the bank to cancel the transaction.

#### **3D Secure**

You can use these options to change the 3D Secure Fraud Checking options on your account.

You will first need to request that 3D Secure is activated on your account by sending an email to 3dsecure@sagepay.com

Please note that 3D Secure checking will only work if your account with Sage Pay has been enabled for 3D Secure.

| Transactions                                                                                                    | Terminal Settings Search P Sign out                                                                                                    | My Sage Pay |
|----------------------------------------------------------------------------------------------------|----------------------------------------------------------------------------------------------------|-------------|
| My Account<br>Settings<br>AVS/CV2<br>3D Secure<br>Restrictions<br>Valid IPs<br>Change Log<br>Users<br>Pay Methods<br>Surcharges | Additional Secure Administration         Turn 3D Secure checks ON and OFF for all transactions processed against your account, and manage the rules against the 3D Secure checks.         3D Secure checking is ON         All transactions will be checked to ensure they are 3D secure compliant and if so will be passed to the issuing bank for authentication.         Non-compliant cards will simply have the authorisation request processed.         You do not have any rules. | Turn of!    |
|                                                                                                    |                                                                                                    |             |

**3D Secure Checking is On** - Click the Urrn off button to switch off 3D Secure and any associated rules on your account.

When you have activated 3D Secure on your account, all ecommerce transactions will be checked to ensure they are 3D Secure compliant and if so will be passed to the issuing bank for authentication. Non-compliant cards will simply have an authorisation request processed.

Select the 'Add Rule' button to be prompted with the below display.

| Add a new 3D secure rule                                 |   |
|----------------------------------------------------------|---|
| Start Value: * End Value: *                              |   |
| For transactions within this range:                      |   |
| Perform the 3D secure authentication                     |   |
| Accept non-3D secure cards to be authorised              |   |
| Accept authorisations when MPI errors occur              |   |
| Accept cards from non-3D secure issuers to be authorised |   |
| Accept 3D secure failures to continue for authorisation  |   |
| Add rul                                                  | e |
|                                                          |   |

Add a 3D Secure Rule - You can add 3D Secure rules to your account by entering your rule criteria and then clicking the Addrule button. For information about how to set up a 3D Secure rule base, please refer to the AVS/CV2 and 3D Secure Rule Base Guide, which can be downloaded from the Sage Pay website:

#### http://www.sagepay.com/help/downloads

**Important Note:** Adding 3D Secure rules to your account will mean that transactions which do not pass your 3D Secure rules will not be passed for authorisation. You will only receive a liability shift for 3D Secure transactions if the result returns a green flag. Only vendors using Protocol 2.22 or above will be able to use 3D Secure on their account.

## Restrictions

You can use these options to add restrictions to your account. You can see from the screenshot below that this is split up into 4 sections

- Blocked IP Addresses
- Add a Blocked Country
- Blocked Card Ranges
- Blocked Issuing Countries

| Transactions                      | Terminal Settings Search P                                                                                                | Sign out | My Sage Pay |
|-----------------------------------|----------------------------------------------------------------------------------------------------|----------|-------------|
| My Account<br>Settings<br>AVS/CV2 | Account Restrictions<br>Apply restrictions to your account. The restrictions will be applied at transaction registration. |          |             |
| 3D Secure                         | Blocked IP Addresses Add a blocked country                                                                                |          |             |
| Restrictions                      | You have no blocked IP addresses. You have no blocked countries.                                                          |          |             |
| Valid IPs                         |                                                                                                    |          |             |
| Change Log                        |                                                                                                    |          |             |
| Users                             |                                                                                                    |          |             |
| Pay Methods                       | Rdd                                                                                                    |          | Add         |
| Surcharges                        |                                                                                                    |          | Pidd        |
|                                   | Blocked Card Ranges Blocked Issuing Countries                                                                             |          |             |
|                                   | You have no blocked card ranges. You have no blocked issuing countries.                                                   |          |             |
|                                   |                                                                                                    |          |             |
|                                   |                                                                                                    |          |             |
|                                   |                                                                                                    |          |             |
|                                   | Add                                                                                                    |          | Add         |
|                                   |                                                                                                    |          |             |

#### **Blocked IP Addresses**

Select the Add button to be prompted with the below display.

|                  | 8   |
|------------------|-----|
| Add a blocked IP | Ŷ   |
| IP address: *    |     |
| Subnet mask: *   |     |
|                  | Add |
|                  |     |

You can use this section to add a specific IP address that you want to block from being able to process a transaction through your Sage Pay account.

#### Add a Blocked Country

Select the Add button to be prompted with the below display.

| Add a blocked country | (        | × |
|-----------------------|----------|---|
| Select                | <b>~</b> |   |
|                       | Add      |   |
|                       |          |   |

You can use this section to add a country that you want to block from being able to process a transaction through your Sage Pay account. Every customer with an IP address located in this country will be blocked from ordering.

#### **Blocked Card Ranges**

Select the Add button to be prompted with the below display.

You can use this section to add a specific card range that you want to block from ordering through your Sage Pay account.

| Add a blocked card range | ×   |
|--------------------------|-----|
| Card range : *           | Add |
|                          |     |

#### **Blocked Issuing Countries**

Select the Add button to be prompted with the below display.

| Add a blocked issuing country |   | ×   |
|-------------------------------|---|-----|
| Select                        | ~ | Add |
|                               |   |     |

You can use this section to add a blocked issuing country that you want to block from ordering through your Sage Pay account. Every customer with a card issued in this country will be blocked from ordering.

#### Valid IP Addresses

You can use this section to add or remove IP Addresses on your account. This should be the external IP Address of your server.

| ngs Ve     | alid IPs                                     |                                                        |                         |          |
|------------|----------------------------------------------|--------------------------------------------------------|-------------------------|----------|
| /CV2 An    | y IP addresses added here should be only for | those servers at your site which directly connect to e | ither Server or Direct. |          |
| ecure Yo   | ur current valid IP addresses                |                                                        |                         |          |
| rictions   | IP Address                                   | Subnet Mask                                            | Description             |          |
| 01         | 0.001.000.000                                | 000.000.000.000                                        | Sage50 Open IP          | 8        |
| nge Log 19 | 3.112.145.200                                | 255.255.255.000                                        | VSPAccess Added IP      | ÷        |
| s          |                                              |                                                        |                         |          |
| Methods    |                                              |                                                        |                         | <b>•</b> |
| harges     |                                              |                                                        |                         |          |
|            |                                              |                                                        |                         |          |
|            |                                              |                                                        |                         |          |
|            |                                              |                                                        |                         |          |
|            |                                              |                                                        |                         |          |
|            |                                              |                                                        |                         |          |
|            |                                              |                                                        |                         |          |

Select the Add button to be prompted with the below display.

| Add a valid IP address | ×   |
|------------------------|-----|
| IP address: *          |     |
| Subnet mask: *         | Add |
|                        |     |

You need to enter the IP address and the subnet mask of your server and select Add to add the IP address to the list of valid IP address.

To remove an IP address select symbol highlighted in red in the above screenshot.

**Important Note:** You only need to add IP Addresses to your account if you are integrating with Direct or Server. If you change your web server you will need to change the IP Address on your account. It is not necessary to add IP Addresses to your account if you are integrating with Form or using the Terminal.

# Account Change Log

This section displays changes made through the setting options. This will allow you to track changes you and other administrative users have made to your account.

| My Account   |                                 |                                                                                                    |          |          |
|--------------|---------------------------------|----------------------------------------------------------------------------------------------------|----------|----------|
| Settings     | Account Change Lo               | g                                                                                                    |          |          |
| AVS/CV2      | View all of the activity agains | st your Sage Pay account. Click on a grid column to re-order the results.                                    |          |          |
| 20.6         |                                 |                                                                                                    |          |          |
| SD Secure    |                                 |                                                                                                    |          |          |
| Restrictions | Date/Time                       | Description                                                                                                  | Username |          |
| Valid IPs    | 17/09/2010 14:25:53             | Country AF has been deleted                                                                                  | ross     | <u>^</u> |
| Changelog    | 17/09/2010 14:25:52             | Country AF has been deleted                                                                                  | ross     | =        |
| Change Log   | 17/09/2010 14:25:48             | Blocked Country AF has been added                                                                            | ross     |          |
| Users        | 17/09/2010 14:25:42             | Blocked Issuing Country AF has been added                                                                    | ross     |          |
| Pay Methods  | 17/09/2010 12:59:56             | ALL 3D-Secure Rules deleted                                                                                  | ross     |          |
|              | 17/09/2010 12:59:48             | New 3D-Secure Rule added - Perform Checks, Allow Non-3D Cards, Fail Non-3D Issuers, Fail 3D Check Failures   | ross     |          |
| Surcharges   | 17/09/2010 12:59:37             | New 3D-Secure Rule added - Perform Checks, Fail Non-3D Cards, Fail Non-3D Issuers, Fail 3D Check Failures, F | ross     |          |
|              | 17/09/2010 12:59:28             | 3D-Secure checks enabled                                                                                     | ross     |          |
|              | 17/09/2010 12:48:10             | 3D-Secure checks disabled                                                                                    | ross     |          |
|              | 17/09/2010 12:48:06             | 3D-Secure checks enabled                                                                                     | ross     |          |
|              | 17/09/2010 12:47:47             | 3D-Secure checks disabled                                                                                    | ross     |          |
|              | 17/09/2010 12:47:46             | 3D-Secure checks enabled                                                                                     | ross     |          |
|              | 17/09/2010 12:46:56             | 3D-Secure checks enabled                                                                                     | ross     |          |
|              | 17/09/2010 12:46:52             | 3D-Secure checks disabled                                                                                    | ross     |          |

#### Users

This section displays a list of all the users that have been set up on the Sage Pay account. For further information on this section please go to Administering User Accounts on Page 7 of this document.

| ettings<br>/S/CV2 | User Ad<br>Click a row | ministration<br>to update or perform an action against an acco | unt, or expand a row to view permissions and settin | ıgs.      |   |
|-------------------|------------------------|----------------------------------------------------------------|-----------------------------------------------------|-----------|---|
| ) Secure          |                        |                                                                |                                                     |           |   |
| estrictions       |                        | Username                                                       | Locked Out                                          | Logged In |   |
| alid IPs          | ÷                      | adam                                                           | ×                                                   | ×         | ~ |
| hange Log         | +                      | adamt                                                          | ×                                                   | ×         |   |
| sers              | +                      | alicia                                                         | ×                                                   | ×         | = |
| ay Methods        | ÷                      | andy                                                           | ×                                                   | ×         |   |
| urcharges         | +                      | anna                                                           | ×                                                   | ×         |   |
|                   | +                      | anne                                                           | ×                                                   | ×         |   |
|                   | +                      | anthony                                                        | ×                                                   | ×         |   |
|                   | +                      | becca                                                          | ×                                                   | ×         |   |
|                   | +                      | carl                                                           | ×                                                   | ×         |   |
|                   | +                      | carsten                                                        | ×                                                   | ×         |   |
|                   | +                      | chris                                                          | ×                                                   | ×         |   |
|                   | +                      | chrisg                                                         | ×                                                   | ×         |   |
|                   | +                      | danb                                                           | ×                                                   | ×         | ~ |

#### **Pay methods**

This section provides information on how your Sage Pay account is set up to accept payments. You will also be able to set up and manage the PayPal payment option.

| Welcome moe from sagepay                                                                                                    |                                                                                                    |                                                                    |                                                                                                    |                                                           |                                              |                                 |              |             |        |
|----------------------------------------------------------------------------------------------------|----------------------------------------------------------------------------------------------------|--------------------------------------------------------------------|----------------------------------------------------------------------------------------------------|-----------------------------------------------------------|----------------------------------------------|---------------------------------|--------------|-------------|--------|
| Transactions   1                                                                                                    | Ferminal Settings                                                                                     | Search P                                                           |                                                                                                    |                                                           |                                              |                                 | Sign out     | My Sa       | ge Pay |
| My Account<br>Settings<br>AVS/CV2<br>3D Secure<br>Restrictions<br>Valid IPs<br>Change Log<br>Users<br>Pay Methods<br>Surcharges | Payment Metho<br>View the payment me<br>please contact support<br>Your account is se<br>Cards<br>VISA | ods<br>thods and currencie<br>t@sagepay.com.<br>t up to accept the | s that are available on the payment pages, and set up your Pay<br>following payment methods.<br>European payments | al Express Checkout acc                                   | count for use with Sage Pay. If y<br>Other   | ou wish to amend or add a pa    | yment method | or currency | Ш      |
|                                                                                                    | Your account is set                                                                                   | up to accept the f                                                 | ollowing currencies.                                                                                              | Use PayPal Ex<br>Your primary<br>PayPal<br>email address: | press Checkout with Sage I<br>No account set | Pay<br>PayPal Integration guide | Set a Pay    | Pai account |        |

You will be able to see the following information about the payment methods on your account:

• The card types your account is set up to accept .

• Local European payment method your account has been set up for (only if you have applied for the Local European Payments service from Sage Pay).

Any other payment methods such as PayPal.

In addition to the above, you will also see which currencies your account has been set up for.

Use PayPal Express Checkout with Sage Pay

If you select Set a PayPal account button in the Use PayPal Express Checkout with Sage Pay section you will be prompted with the below display.

| Edit PayPal Account Settings         | ×      |
|--------------------------------------|--------|
| Your primary PayPal email address: * |        |
|                                      | Update |
|                                      |        |

If you would like your customers to have the option of using their PayPal account to pay for goods on your site, you will need to apply for and configure your PayPal business account to accept payments via Sage Pay, and enter the PayPal Primary log in email address to connect your account.

For further information on setting up PayPal with Sage Pay, please view the below link.

http://www.sagepay.com/help/faq/how\_do\_i\_set\_up\_paypal\_on\_my\_sage\_pay\_account

#### Surcharges (Protocol 3.0 feature)

Surcharges are only available to use if you have integrated your e-commerce payments using the latest protocol (Version 3.0) or processing payments through the Virtual Terminal.

Within this section, you will be able to manage any surcharges you wish to add to your transactions.

| ransactions | Terminal | Settings        | Search P           |                                      |                           |                                      | Sign o                                           | My Sage               |
|-------------|----------|-----------------|--------------------|--------------------------------------|---------------------------|--------------------------------------|--------------------------------------------------|-----------------------|
| y Account   | Surch    | arges           |                    |                                      |                           |                                      |                                                  |                       |
| ettings     | Surcharg | es can be set i | up based on paym   | nent type and currency*, for transac | tions made through My     | Sage Pay. In order to also apply the | se surcharges to your payment pages, you need to | upgrade to Protocol V |
| /S/CV2      | *Terms 8 | conditions: Yo  | ou must ensure the | at any surcharges set up comply wi   | ith laws of your country. | 040 TTT 44 00.                       |                                                  |                       |
| ) Secure    |          |                 |                    |                                      |                           |                                      |                                                  |                       |
| estrictions | Your De  | afault surchar  | ges                |                                      |                           |                                      |                                                  |                       |
| alid IPs    | No surch | arge applies to | any other payme    | nt type enabled on your account.     |                           |                                      |                                                  |                       |
| nange Log   |          | Pay             | ment Type          | Cur                                  | rrency                    | Fixed                                | Percentage                                       |                       |
| sers        |          |                 |                    |                                      | N                         |                                      |                                                  |                       |
| ay Methods  |          |                 |                    |                                      | NO SUIC                   | narges round                         |                                                  |                       |
| urcharges   |          |                 |                    |                                      |                           |                                      |                                                  |                       |
|             |          |                 |                    |                                      |                           |                                      |                                                  |                       |
|             |          |                 |                    |                                      |                           |                                      |                                                  |                       |
|             |          |                 |                    |                                      |                           |                                      |                                                  |                       |
|             |          |                 |                    |                                      |                           |                                      |                                                  |                       |
|             |          |                 |                    |                                      |                           |                                      |                                                  |                       |
|             |          |                 |                    |                                      |                           |                                      |                                                  |                       |
|             |          |                 |                    |                                      |                           |                                      |                                                  |                       |

Please note that surcharges should only be used to cover your costs, and not as a revenue generator. Sage Pay cannot be held responsible for any surcharges that are applied to your account.

#### Adding a default Surcharge

You can add a default surcharge to a particular payment type so an additional amount is automatically added each time a payment is accepted using that Payment type. To do this, click the Add button for the below screen to pop up.

| Add Surcharge                                                                                | ×   |
|----------------------------------------------------------------------------------------------|-----|
| Payment Type: * Select Payment Type  Currency: * Surcharge Type: Fixed Percentage C Value: * |     |
|                                                                                              | Add |

Select the payment type you wish to apply the surcharge to. If you can accept different currencies through that payment type, you can then specify the currency which you would like the surcharge to apply to.

Select whether you wish to apply a fixed value or a percentage and enter the value. You don't need to add the special characters such as £ or %.

Once you have finished, click the Add button to save. Continue the process if you wish to add surcharges to other payment types.

# Search

#### What can I search for?

Search can be used if you want to locate a particular transaction. In the search box highlighted in red below, you can enter any part of the customer's name or address to return transactions matching any of the criteria you have entered.

You must enter data into the search field and select the  $\Omega$  to return the results.

| ansacuons i reiminai          | Settings       | Search P |                                                    |                               | Sign out      | My Sage  |
|-------------------------------|----------------|----------|----------------------------------------------------|-------------------------------|---------------|----------|
|                               | -              |          |                                                    |                               |               |          |
| ransaction Search             |                |          |                                                    |                               |               |          |
| ransaction Scarch             |                |          |                                                    |                               |               |          |
| nter any part of a customer's | name or addres |          |                                                    |                               |               | advanced |
|                               |                |          |                                                    |                               |               |          |
|                               |                |          |                                                    |                               |               |          |
| All GBP EUR                   |                |          |                                                    |                               |               |          |
| Success                       | Туре           | Received | Customer Name                                      | Amount(Inc. Surch: CV2 Add PC | 3D T3M Refund | Repeat   |
|                               |                |          | Enter any full word in the customer's name or ad   | ddresses to find them.        |               |          |
|                               |                |          | Enter any feir field in the costonier's name of ad |                               |               |          |
|                               |                |          |                                                    |                               |               |          |
|                               |                |          |                                                    |                               |               |          |
|                               |                |          |                                                    |                               |               |          |
|                               |                |          |                                                    |                               |               |          |
|                               |                |          |                                                    |                               |               |          |
|                               |                |          |                                                    |                               |               |          |
|                               |                |          |                                                    |                               |               |          |
|                               |                |          |                                                    |                               |               |          |
|                               |                |          |                                                    |                               |               |          |
|                               |                |          |                                                    |                               |               |          |
|                               |                |          |                                                    |                               |               |          |
|                               |                |          |                                                    |                               |               |          |
|                               |                |          |                                                    |                               |               |          |
|                               |                |          |                                                    |                               |               |          |
|                               |                |          |                                                    |                               |               |          |
|                               |                |          |                                                    |                               |               |          |
|                               |                |          |                                                    |                               |               |          |
|                               |                |          |                                                    |                               |               |          |
|                               |                |          |                                                    |                               |               |          |
|                               |                |          |                                                    |                               |               |          |
|                               |                |          |                                                    |                               |               |          |
|                               |                |          |                                                    |                               |               |          |

You can refine your search by selecting the detented button.

You will then be displayed with Refine your report options as displayed below. Simply set criteria from the calendar to display transaction within a time period, you can select the month and year field to display a dropdown menu if you want to change the month/year. You also have the ability to search for:

fou also have the ability to searc

- Payment Type
- Transaction Type
- Account Type
- Vendor Tx Code
- Amount (inc.Surcharge)
- VPS Auth code
- Last 4 digits

| earch  |                    | 8                                                      |
|--------|--------------------|--------------------------------------------------------|
| custom | Refine your report |                                                        |
|        |                    | from: 01/04/2010 to: 27/11/2012                        |
| CUD    |                    | report range: Any Hourly Daily Weekly Monthly Annually |
| EUR    |                    | result: All Success Failure                            |
| 5      |                    |                                                        |
|        | Payment Type:      | All Transaction type: All                              |
|        | Account type:      | All Vendor tx code:                                    |
|        |                    | Amount(Inc. Surcharge):                                |
|        | VSP auth code:     | Last 4 digits:                                         |
|        |                    | Search Clear all                                       |
|        |                    |                                                        |
|        |                    |                                                        |

Important Note: You must enter data into the search box in order to return transactions in the list